## 音源データをギガファイル便で送信する方法(コンペ)

★音源データの送付締め切り: 6/30(月)

## ○基本的な使い方は、こちらでご覧いただけます。 【ギガファイル便公式】マニュアル・使い方のまとめ | 株式会社ギガファイル GigaFile Inc

①音源ファイル名は「部門 申込者名 題名」にしてください。 (例)「シニア部門 中野洋子 もみじ山公園通りの夏」

②【アップロード】タブの「保持期間変更」で保持期間を「<u>100日</u>」にしてください。

③【アップロード】タプの所定箇所に音源ファイルをドラッグ&ドロップしてください。

④【アップロード】タブ隣の【封筒マーク】のタブをクリックします。

⑤画面の記述に従い「両方の規約に同意し、メールアドレスを入力する」にチェックを入れ、 表示された「メモ」欄に、①と同じファイル名「部門 申込者名 題名」を入力してください。

⑥その下に<u>ご自身のメールアドレス</u>を入力してください。

⑦その2つ下の「受け取り確認(ダウンロード通知)を行う」欄は任意です。

- ⑧「アップロード情報を送信する」をクリックしてください。
- ⑨ご自身のメールアドレスに GigaFile(ギガファイル)便から届いた「件名:アップロード情報 をお届けします。」を、<u>nakanodancecompetitiontokyo@gmail.com</u> 宛に転送して完了 です。